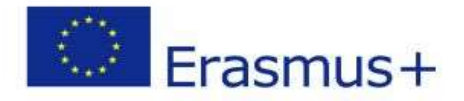

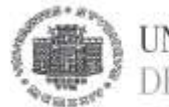

UNIVERSITÀ DEGLI STUDI DI TRIESTE

Area dei Servizi istituzionali Unità di staff Internazionalizzazione Servizio Mobilità internazionale

## ISTRUZIONI PER LA COMPILAZIONE DELLA DOMANDA ONLINE.

## DOMANDA DI ISCRIZIONE (completare entro le 12:00 del 28/02/2022)

PER PRESENTARE LA CANDIDATURA SEGUI ATTENTAMENTE LE ISTRUZIONI. ATTENZIONE: se non esegui tutta la procedura come indicato di seguito **la domanda non sarà valida** N.B. le schermate seguenti sono esemplificative, non riportano i dati reali previsti dal bando.

- 1. Entra nella tua area riservata in ESSE3 utilizzando le tue credenziali.
- 2. Seleziona "Bandi di Mobilità" dal menu Mobilità Internazionale (<u>penultima</u> voce del menu).
- 3. Scegli il tuo Bando cliccando sull'icona con la lente di ingrandimento nella colonna "azioni":

| Studente                                 | Elenco Bandi di Mobilità Internazionale | 0                                    |                     | HOME      |
|------------------------------------------|-----------------------------------------|--------------------------------------|---------------------|-----------|
| 2                                        |                                         | Ambito mobilità: EXCHANGE PROGRAMS + |                     |           |
|                                          | ERASMUS FARMACIA                        | Filcerca                             |                     |           |
| Area Riservata     Logout                | A.A. Hum. bando                         | Titolo                               | Stato S<br>bando ir | tato      |
| <ul> <li>Californi Passoninio</li> </ul> | 24                                      | RAHDO USCITA                         | 6                   | Q 🔤       |
| > Home<br>Iscrizioni<br>Foto<br>Libretto | Legenda:                                |                                      |                     | Dettagion |
| Pagaimenti                               | erer = Link esterno                     | 0                                    |                     |           |

N.B. Se la tua mobilità è finalizzata al conseguimento del Doppio Diploma iscriviti al bando "**DOPPIO DIPLOMA**" del tuo Corso di Studi.

## 4. Clicca su "iscrizione al bando"

| Studente                                                                                 | Dettaglio bando                                                                                           |                                 |      |               |                       |                      |       |               |
|------------------------------------------------------------------------------------------|----------------------------------------------------------------------------------------------------|---------------------------------|------|---------------|-----------------------|----------------------|-------|---------------|
| 2                                                                                        | Dati del bando                                                                                            |                                 |      |               |                       |                      |       | Indietro      |
| Area Riservata     Logout     Combia Password     Mone     Iscritoni     Foto     Unarto | Titolo: BAND<br>Compilazione dal<br>domande:<br>Conferma dal<br>assegnazione:<br>\$\$ Iscrizione al bando |                                 |      |               |                       |                      |       |               |
| Pagamenti<br>Certificazioni e variazione                                                 | Sede di destinazione                                                                                      |                                 | Note | Cod. Erasmus  | Home Ateneo Straniero | Referente Int.       | Posti | Durata (mesi) |
| piano<br>Scelta percorso                                                                 | FRANCESE/INGLESE:B1                                                                                       | UNIVERSITE PARIS-SUD (PARIS 11) |      | F PARISO11    |                       | GUGLIELMO ZINGONE    | 1     | 6             |
| Passaggio di Corso                                                                       | INGI ESE                                                                                                  | UNIVERSITY COLLEGE LONDON       |      | LIK LONDON029 | <b>H</b>              | REATRICE DERISSIITTI | 2     | 6             |

SEGUE->

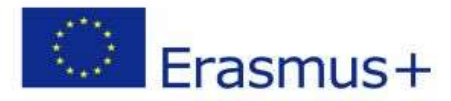

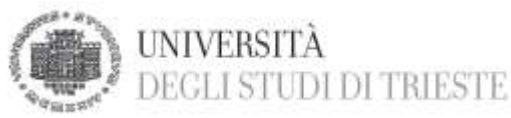

Area dei Servizi istituzionali Unità di staff Internazionalizzazione Servizio Mobilità internazionale

5. Leggi i requisiti richiesti e clicca sull'apposito quadratino per confermarne il possesso:

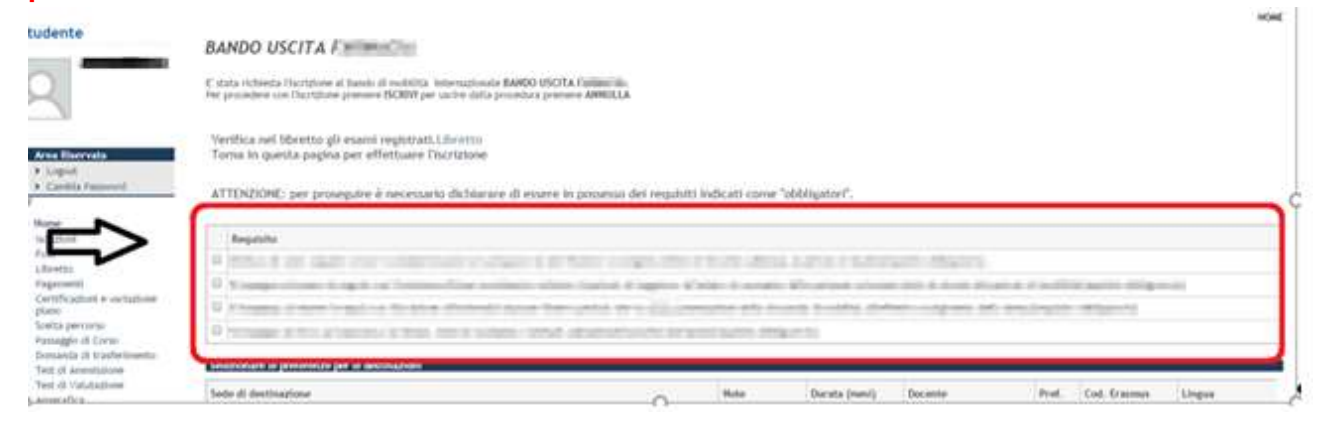

- 6. Seleziona le destinazioni scelte in ordine di preferenza cliccando sul menu a tendina (puoi scegliere al massimo 4 destinazioni).
- 7. Indica la lingua di studio presso l'ateneo straniero selezionandola dal menu a tendina (ricorda di verificare il livello richiesto dalla sede collegandoti ai siti degli atenei stranieri)

| secondary a business berg | (Sectors) - Sectors                     |                                 |               |                     |   |            |   |
|---------------------------|-----------------------------------------|---------------------------------|---------------|---------------------|---|------------|---|
| Sede di destinazione      |                                         | Nete                            | Durata (mest) | Docente             | - | d. Grasmus |   |
| SP4G44                    | UNIVERSIDAD DE CASTILLA LA MANCHA       | Anche 31 rtdix - SPAGHOLO:81/82 | 0             | BEATRICE PERISSUTTI |   | E DEDARCH  |   |
| PRANCESE/INCLESE:01       | UNIVERSITE PARKS-SUD (DARK 11)          |                                 | 6             | GUGLIELMO ZINGONE   |   | P PWRID11  | * |
| TEDESCO 82                | UNIVERSITAET REGENSEURG                 |                                 | 6             | BEATRICE PONISUTS   | ٠ | D REGENSED | • |
| TEDESCO:88                | VETERMAERWEDIZINISCHE UNIVERSITAET HIEN |                                 | 0             | AURELIA TUBARO      | ٠ | A VAENO4   | • |
| SPAGNOLO/INGLESE:BI       | UNIVERSIDAD INGOEL HERMANDEZ DE ELCHE   |                                 | 4             | TATIANA DA ROL      |   | E RICHERT  |   |

SEGUE->

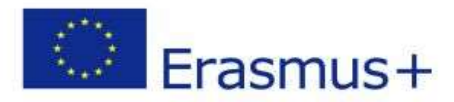

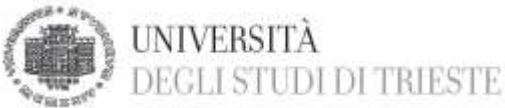

Area dei Servizi istituzionali Unità di staff Internazionalizzazione Servizio Mobilità internazionale

8. Clicca sul pulsante "iscrivi" per confermare la prima parte della domanda.

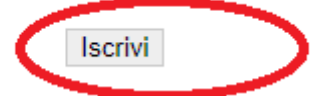

se hai fatto tutto giusto fino a questo punto apparirà un messaggio di conferma:

| Sector and the sector           |                                                                        |                        |                                          |                                 |                     |
|---------------------------------|------------------------------------------------------------------------|------------------------|------------------------------------------|---------------------------------|---------------------|
| Dettaglio bando                 |                                                                        |                        |                                          |                                 |                     |
| scrizdone avvenuto con successo |                                                                        |                        |                                          |                                 | 10                  |
| lati del bando                  |                                                                        |                        |                                          |                                 |                     |
| ompilazione                     |                                                                        |                        |                                          |                                 |                     |
| Seeferma energenarioen:         |                                                                        |                        |                                          |                                 |                     |
| scillione                       | A thread programme is includence of bands                              | Sittema domenta incida | une al hannatal chail del have been more | caratere and read in the little |                     |
| Sedi di destinazione scolte     | A started to the started started started                               | S senderon and and     |                                          | Month Jacob Manager             |                     |
| Setle di destinazione           | Note                                                                   | Cod. tra               | imus — Morre Abrevo Straniers            | Referenze int.                  | Posti Durata (mesi) |
|                                 |                                                                        |                        |                                          |                                 |                     |
|                                 |                                                                        |                        | 4                                        |                                 |                     |
| *····                           |                                                                        |                        |                                          | LICK POLICE                     |                     |
| Ašegati                         |                                                                        |                        |                                          |                                 |                     |
| Americal un nume allegati       | ran per la periocipacione al banco (tipo di utilizzo "licitzione al ba | anda 1                 |                                          |                                 |                     |

9. Inserisci l'allegato obbligatorio ("MODULO INTEGRATIVO" disponibile alla pagina <u>https://www2.units.it/internationalia/it/erasmusplus-out/?file=stu\_studio.html&cod=2022</u>) dopo averlo compilato in ogni sua parte, debitamente firmato e scansionato (attenzione: utilizzare solo il <u>formato pdf</u>):

|                | stagtationer                                                                                                    |                                                                        |                                                                                                    |                                          |                                   |                                     |       |                  |
|----------------|----------------------------------------------------------------------------------------------------|------------------------------------------------------------------------|----------------------------------------------------------------------------------------------------|------------------------------------------|-----------------------------------|-------------------------------------|-------|------------------|
|                | Sections                                                                                                    | tatune al hande                                                        | @ Starr                                                                                                    | pa promenioria fuzz                      | izione al hands                   |                                     |       |                  |
| (in the second | See all desition of                                                                                                    | e sielle                                                               |                                                                                                    |                                          |                                   | -0                                  |       |                  |
|                | Sinde di deethiaati<br>to'adaa Jaw/108                                                                                                    | NR<br>1040 DE CAITALIA LA MANCHA                                       | Hole<br>Andre 31 oble - Statistick (0.01 M2                                                                    | Code Granman<br>E Cruttadian             | Hoose Assessed Statewisers<br>(3) | Bataran Spin.<br>Materia referentie | Posts | Ocrata (mm)<br>8 |
|                |                                                                                                    |                                                                        |                                                                                                    |                                          |                                   |                                     |       |                  |
|                | Alexani<br>Wettane Digitized                                                                                                    | singli alloged editioning on 14 partnersy                              | ations of bands (Has di efficate Tecrutress of                                                                 | hatida").                                |                                   |                                     |       |                  |
| Г              | Minister<br>Official Stationary<br>All Interched and                                                                                                    | ngi alogot datigatari per la partecipi<br>la se parte<br>unua allegata | aloose al tando (Age di attituto Tecchivere al<br>Idei ode quinche tennese stati cartcui frattigi              | hatido").<br>allegati akhiligatori par l | Techtone al bando.                |                                     |       |                  |
| C              | Alleger Alleger Allege | ngi alogot statigatori per la periocipi<br>fort good<br>unu all'egator | alloce al bande (Han di utilizzo Tecrisivere al<br>Idei solo quando versione chait narteari tutti gi<br>Thiolo | haido").<br>allegyd alddigetort per 1    | Tactificates of Bandle.           | Thus                                |       | det              |

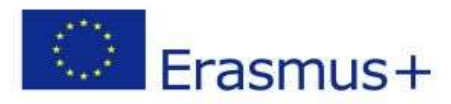

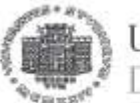

UNIVERSITÀ DEGLI STUDI DI TRIESTE

Area dei Servizi istituzionali Unità di staff Internazionalizzazione Servizio Mobilità internazionale

10. Quando sei sicuro di avere inserito correttamente tutti i dati e l'allegato, clicca su <u>"stampa ricevuta iscrizione al bando"</u> come da esempio di seguito. A questo punto non potrai più effettuare modifiche.

| _            |
|--------------|
| _            |
|              |
|              |
| lificabili)  |
|              |
| Durata (mesi |
| 6            |
|              |

11. Adesso devi dare la <u>conferma definitiva</u> per risultare iscritto al bando.

ATTENZIONE: se non confermi la domanda prima della scadenza la tua candidatura risulterà in stato provvisorio e sarai escluso:

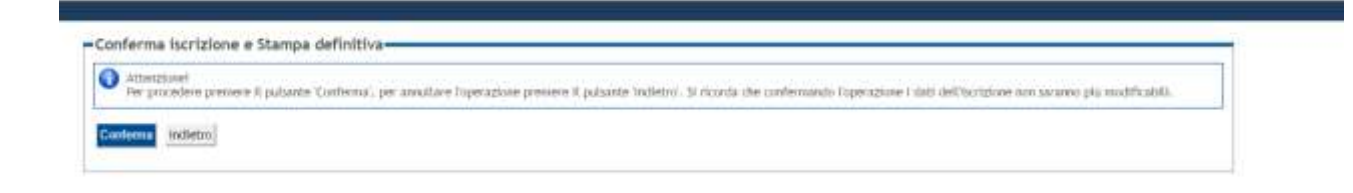

SEGUE->

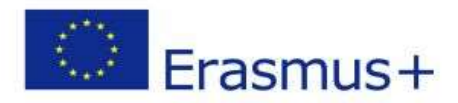

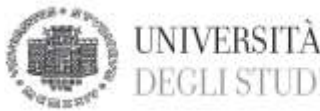

DEGLI STUDI DI TRIESTE Area dei Servizi istituzionali Unità di staff Internazionalizzazione Servizio Mobilità internazionale

## CHECKLIST PER LA COMPILAZIONE DELLA DOMANDA ONLINE:

- Inserisci i dati obbligatori
- Effettua l'upload dell'allegato obbligatorio (completo in ogni sua parte firmato e scansionato in pdf)
- Clicca su "Stampa la ricevuta di iscrizione al bando" (la ricevuta che esce è per te, non devi né consegnarla né allegarla in esse3)
- Dai la conferma definitiva (punti 10 e 11)